## **Navigating Reports for:**

- Jobs Filled
- Jobs Not Filled
- Time Reported
- . Class Coverage

## **Using Reports in SEMS**

1. From the homepage, click on "Administrator" in the side bar, and then select "Job Inquiry/Reports"

## SmartFind Express

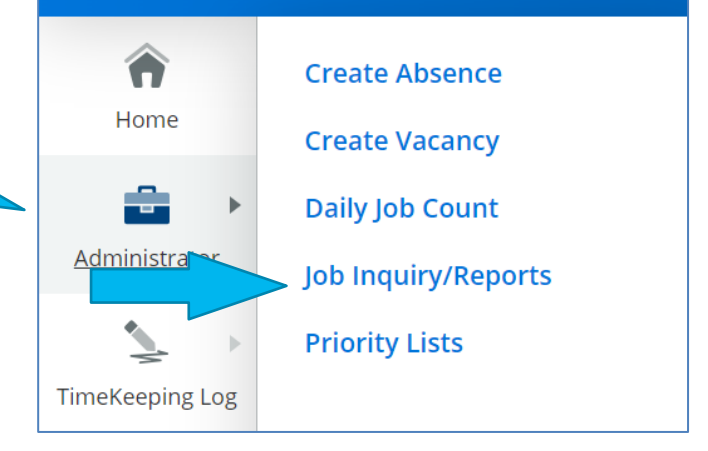

*Note: All reports you run can be exported in Excel formatting.* 

2. Here you can search by Job #, or, you can run a report. To run a report, next to "Job Status" select "All, exclude canceled" to see all jobs within a timeframe.

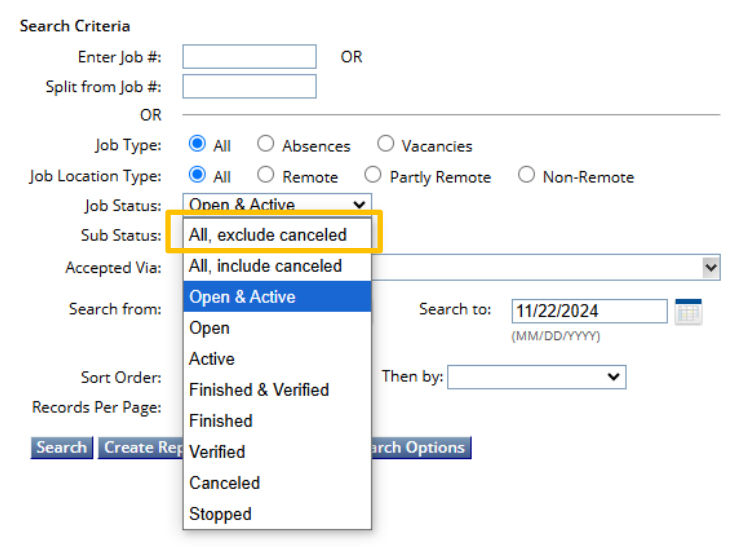

|    |                                                                                        |                      |                     | Search Criteria    |                            |                         |          |
|----|----------------------------------------------------------------------------------------|----------------------|---------------------|--------------------|----------------------------|-------------------------|----------|
| 3. | Then identify the dates you want to search.                                            |                      |                     | Enter Job #:       | OR                         |                         |          |
|    |                                                                                        |                      |                     | Split from Job #:  |                            |                         |          |
|    |                                                                                        |                      |                     | OR                 |                            |                         |          |
|    |                                                                                        |                      |                     | Job Type:          |                            | acancies                |          |
|    |                                                                                        |                      |                     | Job Type.          |                            |                         |          |
|    |                                                                                        |                      |                     | Job Location Type: | All O Remote O Par         | tly Remote O Non-Remote |          |
|    |                                                                                        |                      |                     | Job Status:        | All, exclude canceled V    |                         |          |
|    |                                                                                        |                      |                     | Sub Status:        | All 🗸                      |                         |          |
|    |                                                                                        |                      |                     | Accepted Via:      |                            |                         | *        |
|    | Then, click "Search"<br>The system will then give you a list of the jobs for that date |                      |                     | Search from:       | 12/02/2024                 | Search to: 12/06/2024   |          |
| 4. |                                                                                        |                      |                     |                    | (MM/DD/YYYY)               | (MM/DD/YYYY)            |          |
|    |                                                                                        |                      |                     | Sort Order:        | Job # Y Ther               | n by:                   |          |
|    | range, and the sta                                                                     | atus.                |                     | Pacarda Dar Dara   | 505 m                      |                         |          |
|    |                                                                                        |                      |                     | Records Per Page:  | 50 •                       |                         |          |
|    |                                                                                        |                      |                     | Search Create Re   | eport Export More Search C | ptions                  |          |
|    | Job List                                                                               |                      |                     |                    |                            |                         |          |
|    | 9 items found, dis                                                                     | splaying 1 to 9.     |                     |                    |                            |                         |          |
|    | Export to Excel                                                                        |                      |                     |                    |                            |                         |          |
|    | Set All to Verify                                                                      | Save Verified        |                     |                    |                            |                         |          |
|    | Job #                                                                                  | Employee Name        | Substitute Name     | Location           |                            | Reported Date           | Text     |
|    | Status                                                                                 | Job Start            | Sub Start           | Classification     |                            | Class Pay Rate          | Voice    |
|    |                                                                                        | Job End              | Sub End             | Reason             |                            | Sub Pay Rate            | Comments |
|    | Verify                                                                                 | Job Duration         | Sub Time Worked     | Workshop Cod       | e                          | Split from Job #        | File     |
|    | 2595703                                                                                |                      | KLEIN, DONNA        |                    |                            | 10/23/2024 9:58 AM      | Νο       |
|    | Active/ 12/02/2024 07:45 AM 12/02/2024 07:45 AM                                        |                      | GENERAL SCIEN       | NCE                |                            | No                      |          |
|    | IVR Sub Search                                                                         | 07:30                | 12/02/2024 03:15 PM | 345678             |                            |                         | No       |
|    |                                                                                        |                      |                     | 2.227.0            |                            |                         |          |
|    | <u>2601723</u>                                                                         |                      | Open                |                    |                            | 10/31/2024 8:04 AM      | No       |
|    | Open/                                                                                  | 12/02/2024 07-45 414 | 12/02/2024 07:45 AM | GENERAL SCIEN      | NCE                        |                         | No       |
|    | Open/                                                                                  | 12/02/2024 03:15 PM  | 12/02/2024 03:15 PM | SICK LEAVE         |                            |                         | No       |
|    |                                                                                        | 07:30                |                     | 345678             |                            |                         | No       |
|    |                                                                                        |                      |                     |                    |                            |                         |          |

5. To see the jobs that are *unfilled*, scroll back up and next to "Sub Status" select "Not Filled", Search Criteri then click Search again.

Alternately, if you want to see all the jobs that have been picked up, you would select "Filled"

| Search Criteria                                 |                                                   |  |  |  |  |  |  |
|-------------------------------------------------|---------------------------------------------------|--|--|--|--|--|--|
| Enter Job #:                                    | OR                                                |  |  |  |  |  |  |
| Split from Job #:                               |                                                   |  |  |  |  |  |  |
| OR                                              |                                                   |  |  |  |  |  |  |
| Job Type:                                       | All O Absences O Vacancies                        |  |  |  |  |  |  |
| Job Location Type:                              | ● All   ○ Remote   ○ Partly Remote   ○ Non-Remote |  |  |  |  |  |  |
| Job Status:                                     | All, exclude canceled V                           |  |  |  |  |  |  |
| Sub Status:                                     | All 🗸                                             |  |  |  |  |  |  |
| Accepted Via:                                   | All 🗸                                             |  |  |  |  |  |  |
| Search from:                                    | No Sub Required Search to: 12/06/2024             |  |  |  |  |  |  |
|                                                 | Filled (MM/DD/YYY)                                |  |  |  |  |  |  |
| Sort Order:                                     | Not Filled<br>JOD # Then by:                      |  |  |  |  |  |  |
| Records Per Page:                               | 50 🗸                                              |  |  |  |  |  |  |
| Search Create Report Export More Search Options |                                                   |  |  |  |  |  |  |